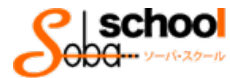

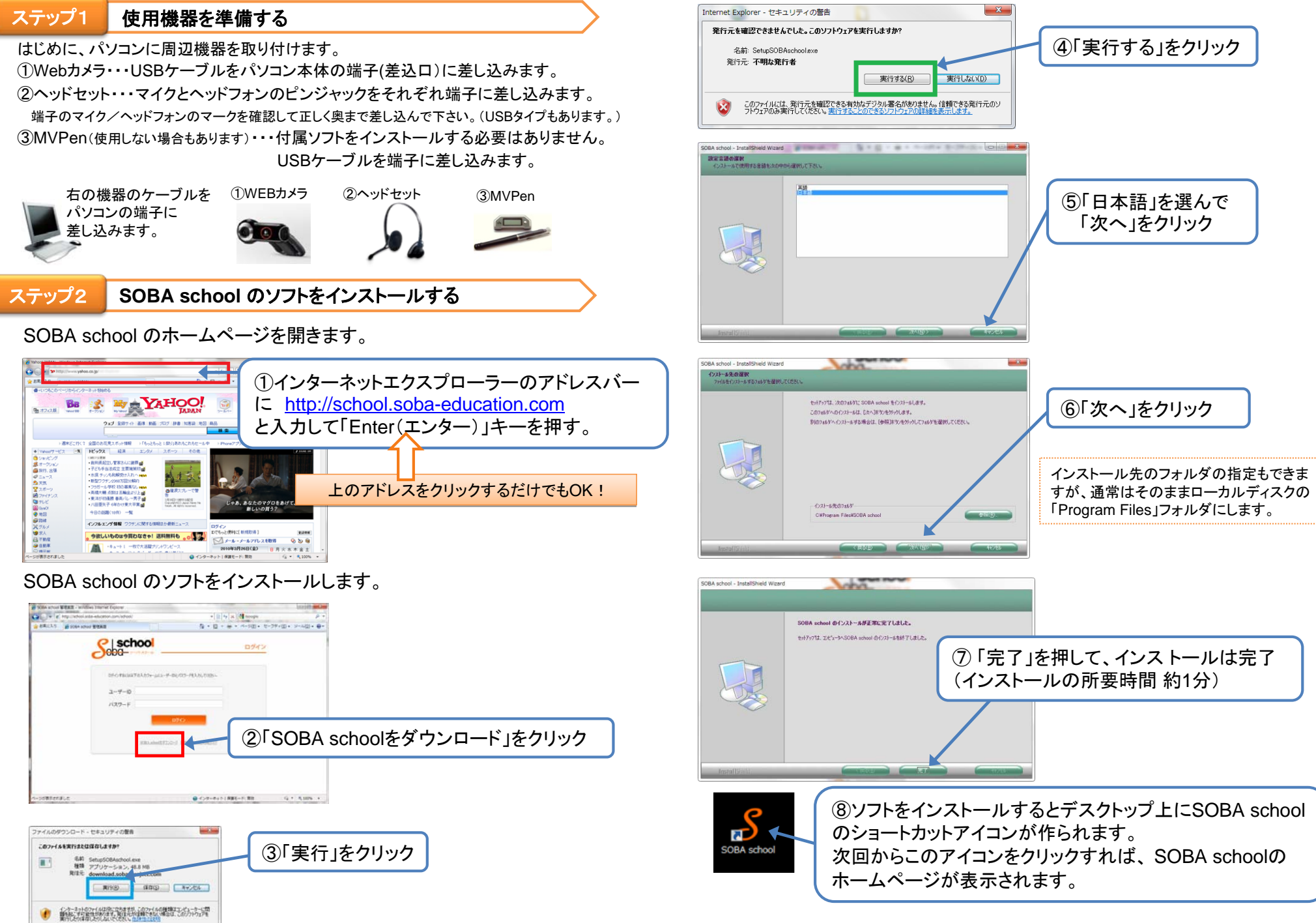

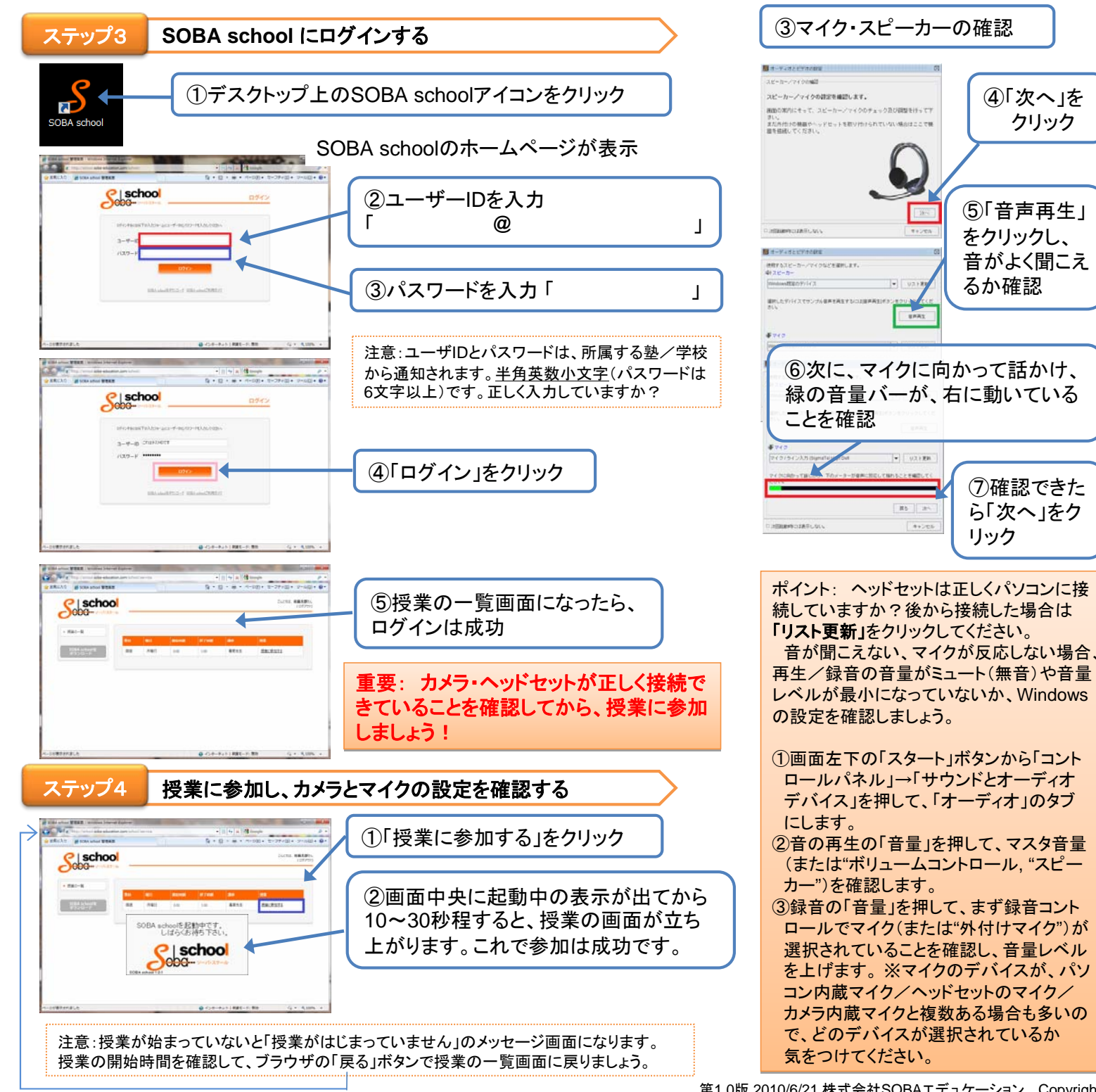

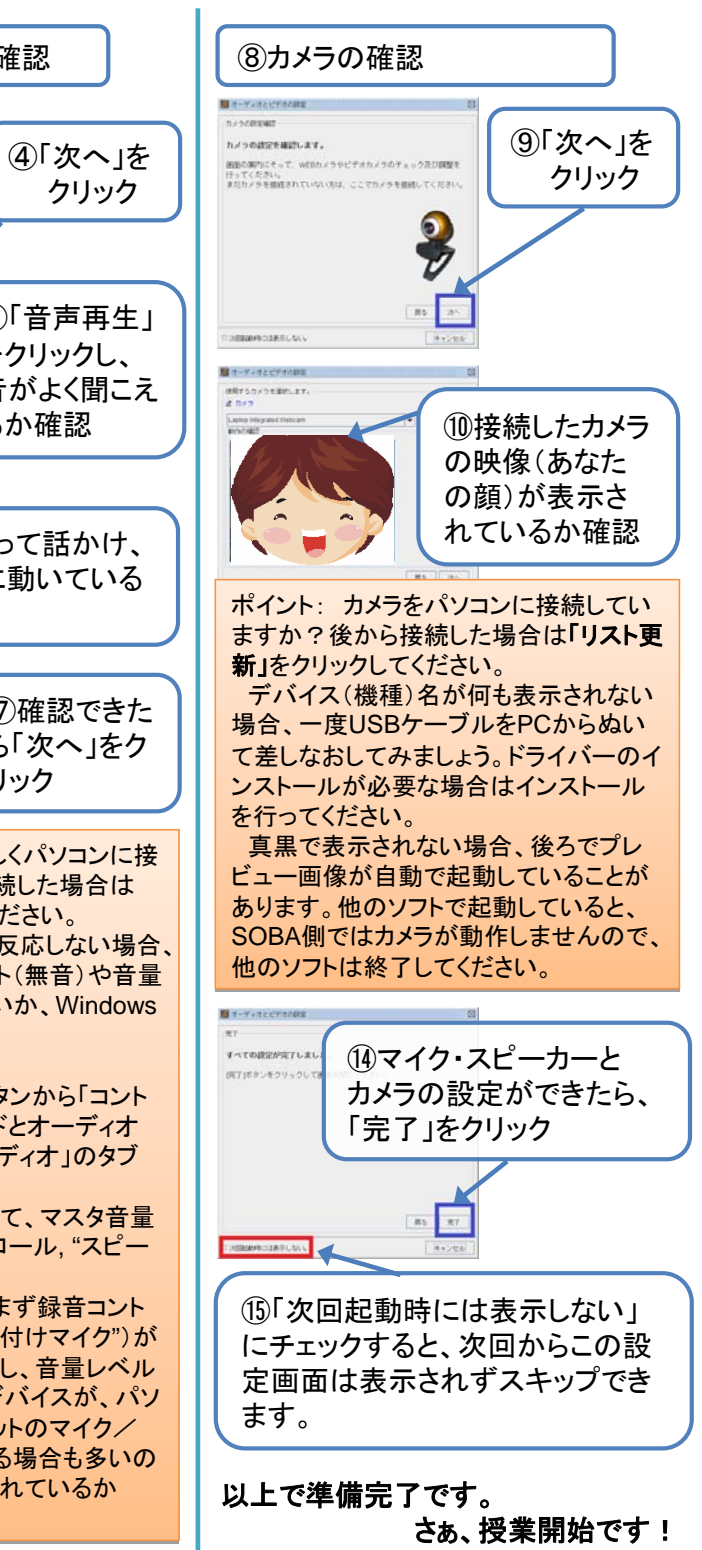

第1.0版 2010/6/21 株式会社SOBAエデュケーション Copyright © SOBA EDUCATION Co.Ltd., All Rights Reserved. 2

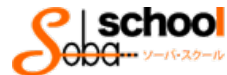

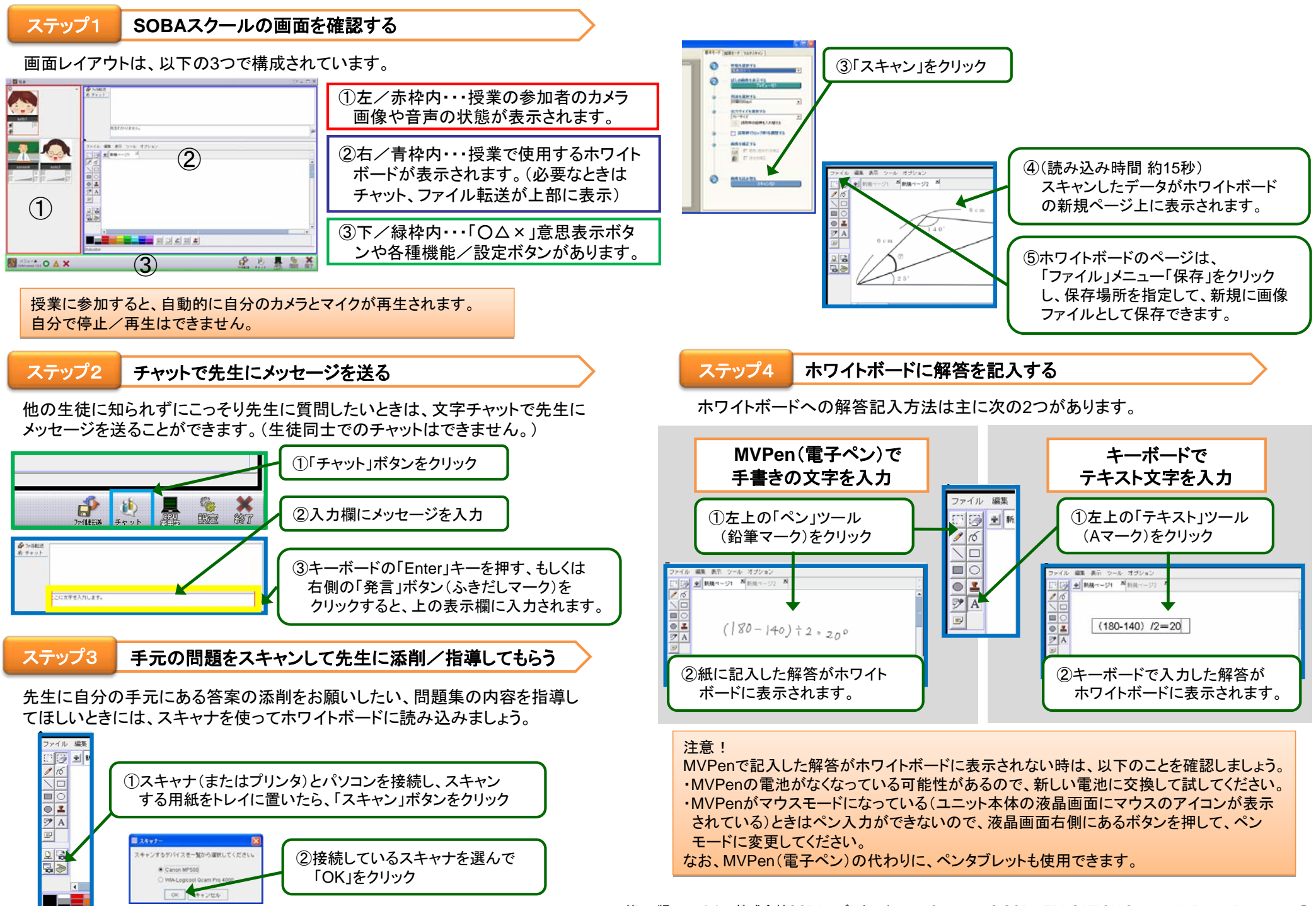

ステップ5 先生からファイル(宿題プリント等)を受け取る

先生から送信されたファイルを開いて確認したあとに保存ができます。

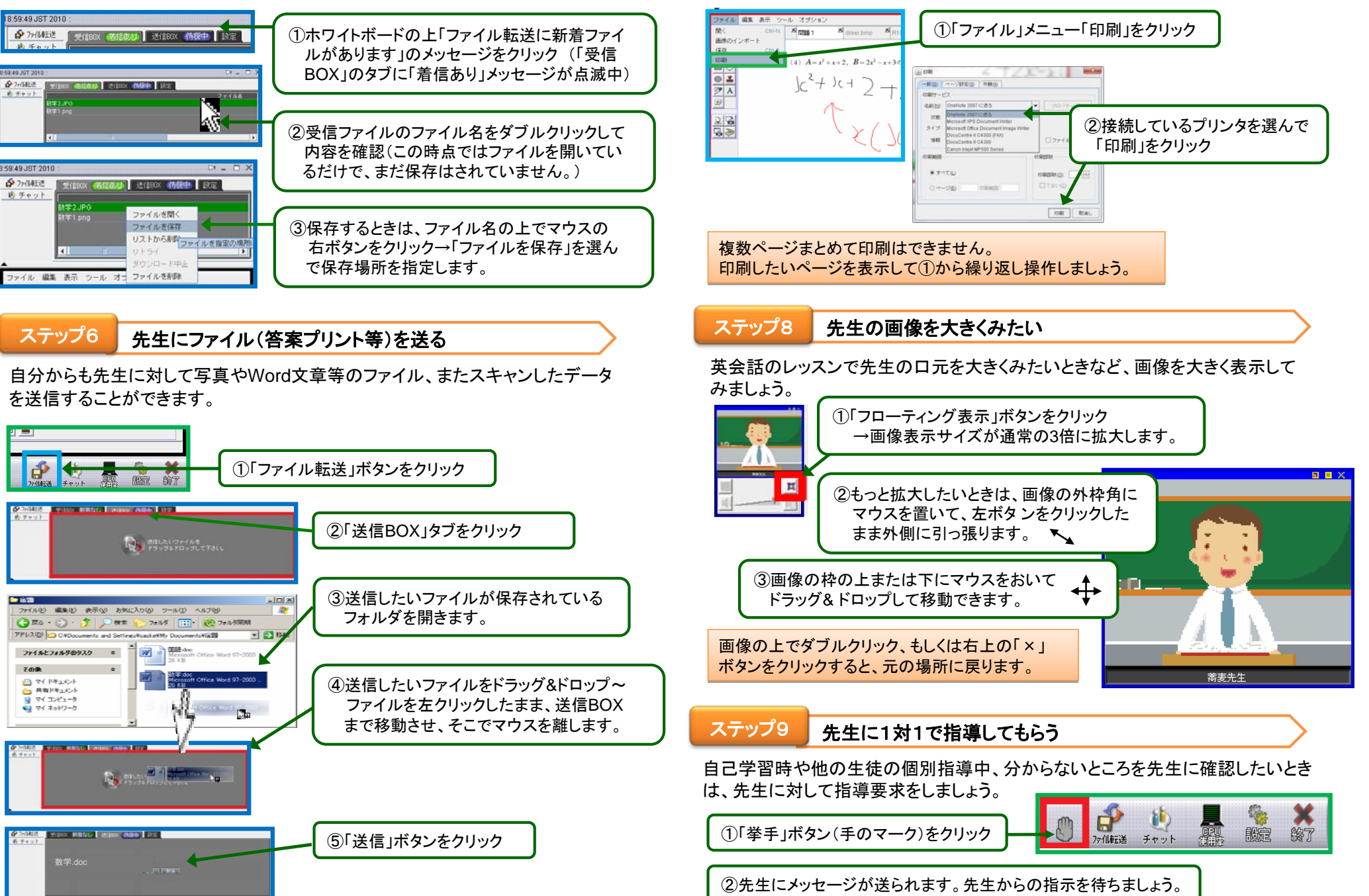

ステップフ

ホワイトボードに板書したページを印刷する

ホワイトボードに表示している問題や書いた答案を印刷できます。